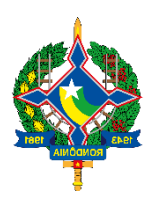

Secretaria de Estado de Finanças de Rondônia

# **Manual Nota Fiscal Avulsa**

Orientações Gerais

Versão 3.0 30 de março de 2022 Este Manual foi atualizado em março de 2022 para facilitar a utilização dos serviços disponibilizados no Portal da Secretaria de Estado de Finanças de Rondônia

Editor: Fausto Emanuel de Oliveira Azoni

Colaboradores: Eliane Canamary Barbosa Lagos

Dúvidas podem ser dirimidas nas unidades da SEFIN da sua localidade.

## Conteúdo

# Sumário

| 1. ACE        | SSANDO O SISTEMA                        | 4       |
|---------------|-----------------------------------------|---------|
| 2. TEL        | A DE LOGIN                              | 4       |
| 3. TEL        | A INICIAL                               | 5       |
| 4. EMI<br>* T | TIR NOTA FISCAL DE SAÍDA<br>OTAL        | 5<br>10 |
| * 0           | BSERVAÇÕES                              | . 10    |
| 5. EMI        | TIR NOTA FISCAL ENTRADA                 | . 11    |
| 6. CAN        | ICELAR NOTA FISCAL                      | . 11    |
| 6.1           | Tela de Cancelamento Nota Fiscal Avulsa | . 11    |
| 7. TEL        | A PARA IMPRESSÕES                       | . 12    |
| 7.1           | NFe EMITIDAS                            | . 12    |
| 8. TRIE       | BUTAÇÃO                                 | . 13    |
| 8.1           | PRODUTOR RURAL                          | . 13    |
| 8.2           | OPERAÇÕES TRIBUTADAS                    | . 14    |
| 8.3           | OPERAÇÕES NÃO TRIBUTADAS                | 14      |
| 8.4           | MICROEMPREENDEDOR INDIVIDUAL (MEI)      | . 15    |

#### **1. ACESSANDO O SISTEMA**

O sistema pode ser acessado por meio da URL <u>https://nfea.sefin.ro.gov.br/login.jsp?tp=999</u> ou pelaárea restrita do Portal do Contribuinte, ícones Nota Fiscal MEI ou NF-e Produtor Rural, disponível no site da Secretaria de Estado de Finanças - SEFIN

Se o sistema for acessado diretamente pela URL acima, o usuário deve escolher em qual ambiente irá emitir a Nota Avulsa, pois terá a opção de emitir como Produtor Rural, MEI ou Empresa Normal, nesse caso Nota Avulsa.

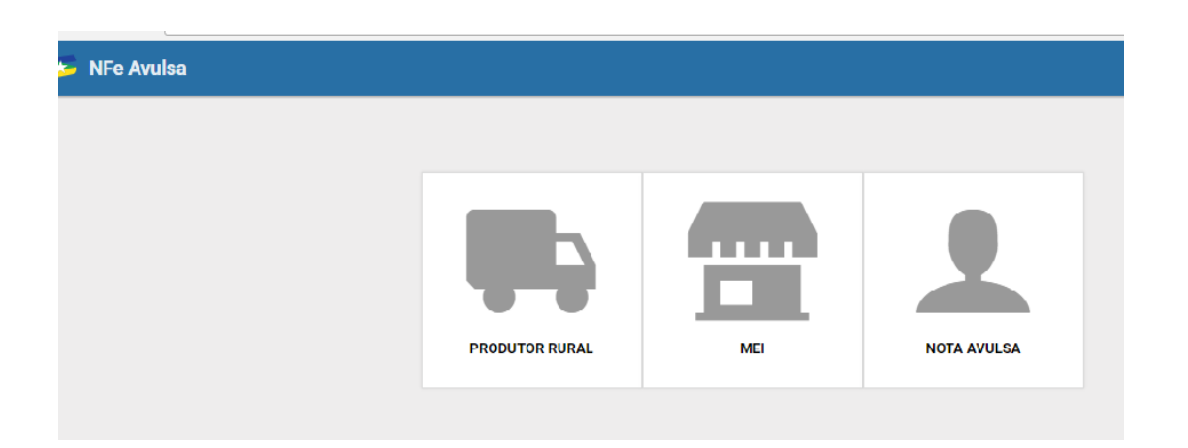

Caso o acesso se ocorra via do Portal do Contribuinte, o usuário será direcionado para o ambiente corresponde ao ícone selecionado entre o de Nota Fiscal MEI ou NFe de Produtor Rural, conforme prévio cadastramento e habilitação do usuário.

#### **2. TELA DE LOGIN**

Na tela de Login do sistema, o usuário digitará o CPF e a senha já cadastrados no sistema que, por sua vez, será a mesma senha que já utiliza para acesso ao Portal do Contribuinte.

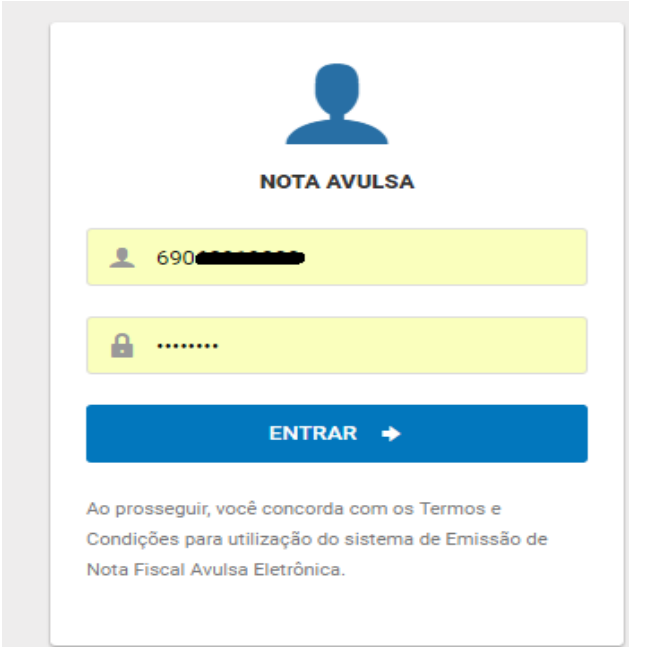

#### **3. TELA INICIAL**

Nessa tela o usuário poderá: \*Emitir nota fiscal saída \*Emitir nota fiscal entrada \*Cancelar nota fiscal \*Impressões

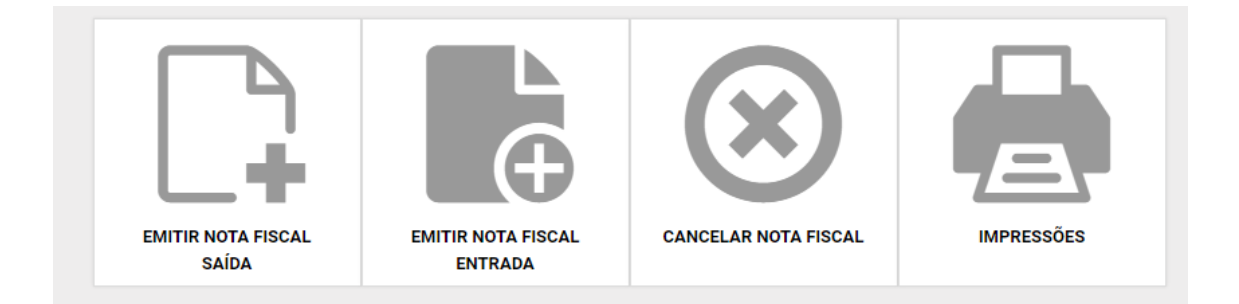

## 4. EMITIR NOTA FISCAL DE SAÍDA

Nessa tela o usuário terá que preencher conforme indicado no menu à esquerda:

DADOS DO REMETENTE: adicione as informações de campo obrigatório.

| 🐱 NFe Avulsa                                           |                                           | 6            | •        | ~ |
|--------------------------------------------------------|-------------------------------------------|--------------|----------|---|
| MENU  Dados do Remetente  Destinatário da NFA          | - DADOS DO REMETENTE *Tipo de documento:  |              |          | ~ |
| <ul> <li>Produtos e Serviços</li> <li>Frete</li> </ul> | *Nome:                                    |              |          |   |
| Total da NFA Baixar Manual                             | Nome Fantasia  ENDEREÇO LOCAL DE RETIRADA |              |          |   |
|                                                        | *CEP:                                     |              |          |   |
|                                                        | *Endereço:                                |              | *Número: |   |
|                                                        | *Bairro:                                  | Complemento: |          |   |
|                                                        | *UF:                                      | *Município:  |          | ~ |
|                                                        | DADOS ADICIONAIS Telefone:                |              |          |   |

DADOS DO DESTINATÁRIO: adicione as informações de campo obrigatório.

Quando no campo TIPO DE DOCUMENTO já possui dados cadastrais no banco de dados da SEFIN, o sistema preencherá automaticamente os campos destinados à qualificação do destinatário, e se este possuir inscrição estadual, o campo destinado à indicação dessa informação também será preenchido automaticamente.

| 🏊 NFe Avulsa |                                                          | ~            |
|--------------|----------------------------------------------------------|--------------|
|              | - DADOS DO DESTINATÁRIO  *Tipo de documento:             | ~            |
|              | *Indicador da IE do Destinatário:                        |              |
|              | Kazao social ou nome:      ENDEREÇO     LOCAL DE ENTREGA |              |
|              | *Endereço:                                               | *Número:     |
|              | *Bairro:                                                 | Complemento: |
|              | CEP:                                                     | Telefone:    |
|              | *UF:                                                     | *Município:  |
|              |                                                          |              |

PRODUTOS : O usuário terá que adicionar o produto desejado

| ) - PRODUTOS |         |            |                 |                  |             |    |
|--------------|---------|------------|-----------------|------------------|-------------|----|
| Descrição    | Unidade | Quantidade | Valor Unitário. | Aliquota ICMS(%) | Valor Total | Aç |

OBS: O usuário tem que preencher primeiramente os dados acima conforme a sequência do menu, não podendo começar adicionando os produtos ou serviços.

Ao clicar no botão ADICIONAR PRODUTO temos a seguinte tela:

| 🎽 NFe Avulsa |                                                                                                    | FAUST | TO EM |
|--------------|----------------------------------------------------------------------------------------------------|-------|-------|
|              | Detalhamento de Produtos e Serviços da NF-e Avulsa                                                        | ×     |       |
|              | 1 - Informações do produto                                                                                |       |       |
|              | Documentos de Referência:                                                                                 |       |       |
|              | 1. Tabela Resumo de Beneficios Tributários Concedidos à Produção<br>Rural<br>2. Pauta e Boletim de Preços |       |       |
|              | *Utilizar dados da pauta:                                                                                 |       |       |
|              | ~                                                                                                    |       |       |
|              | 2 - ICMS                                                                                                  |       |       |
|              | *Situação tributária:                                                                                     |       |       |
|              |                                                                                                    | ~     |       |
|              | CANCELAR ADICIONAR PRODUTO                                                                                | _     |       |

1 – Acessar o link direcionado à Informação de produto.

- 1. o contribuinte poderá consultar a Tabela Resumo de Benefícios Tributários Concedidos à Produção Rural;
- 2. Acessar o link direcionado à Pauta e Boletim de Preços: o contribuinte deverá escolher se utilizará dos dados da pauta.

2 – ICMS: nesse campo o contribuinte selecionará a situação tributário do produto.

Para concluir, clique em ADICIONAR PRODUTO.

Caso se escolha <u>COM</u> os dados da Pauta, aparecerá a seguinte tela, admitindo somente a seleção de itens apresentados.

Observação: os itens apresentados somente serão os que constam na PAUTA E BOLETIM DE PREÇOS. Detalhamento de Produtos e Serviços da NF-e Avulsa

1 - Informações do produto

×

| oncedidos à Produção   |          |                                                             |      |
|------------------------|----------|-------------------------------------------------------------|------|
|                        |          |                                                             |      |
|                        |          |                                                             |      |
|                        |          |                                                             |      |
| ~                      |          |                                                             |      |
|                        |          |                                                             |      |
|                        |          |                                                             | ~    |
|                        |          |                                                             |      |
|                        |          |                                                             | ~    |
|                        |          |                                                             |      |
|                        |          |                                                             | ~    |
|                        |          |                                                             |      |
|                        |          |                                                             | ~    |
|                        | NCM:     |                                                             |      |
|                        |          |                                                             |      |
| *Quantidade comercial: |          | *Valor unitário(0,0000):                                    |      |
|                        |          | 0,0000                                                      |      |
|                        |          |                                                             |      |
|                        |          |                                                             |      |
|                        |          |                                                             | ~    |
|                        |          |                                                             |      |
|                        | Produção | nncedidos à Produção<br>✓<br>NCM:<br>*Quantidade comercial: | NCM: |

Caso, a escolha seja NÃO utilizar dados da pauta, os campos do formulário serão editáveis.

2022

## Manual Nota Fiscal Avulsa

## 2022

| Detalhamento de Produtos e                  | Serviços da NF-e Avulsa         |      |                          | × |
|---------------------------------------------|---------------------------------|------|--------------------------|---|
| 1 - Informações do produt                   | 0                               |      |                          |   |
| Documentos de Referência:                   |                                 |      |                          |   |
| 1. Tabela Resumo de Benefícios Tri<br>Rucol | ibutários Concedidos à Produção |      |                          |   |
| 2. Pauta e Boletim de Preços                |                                 |      |                          |   |
| *Utilizar dados da pauta:                   |                                 |      |                          |   |
| Não                                         | ~                               |      |                          |   |
| *Descrição:                                 |                                 |      |                          |   |
|                                             |                                 |      |                          |   |
| *Código da Operação:                        |                                 |      |                          | ~ |
| Código do Produto:                          |                                 | NCM: |                          |   |
|                                             |                                 |      |                          |   |
| *Unidade comercial:                         | *Quantidade comercial           |      | *Valor unitário(0,0000): |   |
|                                             | ~                               |      | 0,0000                   |   |
| 2 - ICMS                                    |                                 |      |                          |   |
| *Situação tributária:                       |                                 |      |                          |   |
|                                             |                                 |      |                          | ~ |
|                                             |                                 |      |                          |   |
| CANCELAR ADICIONAR PRO                      |                                 |      |                          |   |

#### \* FRETE: O usuário terá que escolher qual o tipo de frete desejado.

| 🖶 - FRETE                     |  |
|-------------------------------|--|
| *Frete:                       |  |
| •                             |  |
| 0 - Por conta do remetente    |  |
| 1 - Por conta do destinatário |  |
| 2 - Por conta de terceiros    |  |
| 9 - Sem frete                 |  |

#### **\* DADOS DO PAGAMENTO**

| <b>⑤</b> - DADOS DE PAGAMENTO |   | ~ |
|-------------------------------|---|---|
| *Forma de Pagamento:          |   |   |
|                               | ~ |   |
|                               |   |   |

#### \* TOTAL

| ⑤ - TOTAL                           | ~                    |
|-------------------------------------|----------------------|
| Total da Base de cálculo ICMS:      | Valor Total do ICMS: |
| 0,00                                |                      |
| Valor Total de Produtos e serviços: | Valor Total da NF-e: |
|                                     |                      |
|                                     |                      |

#### \* OBSERVAÇÕES

O usuário poderá colocar algumas observações que achar necessário e posteriormente clicar em emitir a nota fiscal.

| nformações Com | plementares: |  |
|----------------|--------------|--|
|                |              |  |
|                |              |  |
|                |              |  |
|                |              |  |
|                |              |  |
|                |              |  |
|                |              |  |

#### **5. EMITIR NOTA FISCAL ENTRADA**

A Emissão de Nota Fiscal Entrada segue o mesmo procedimento do item 4. EMITIR NOTA FISCAL DE SAÍDA.

#### **6. CANCELAR NOTA FISCAL**

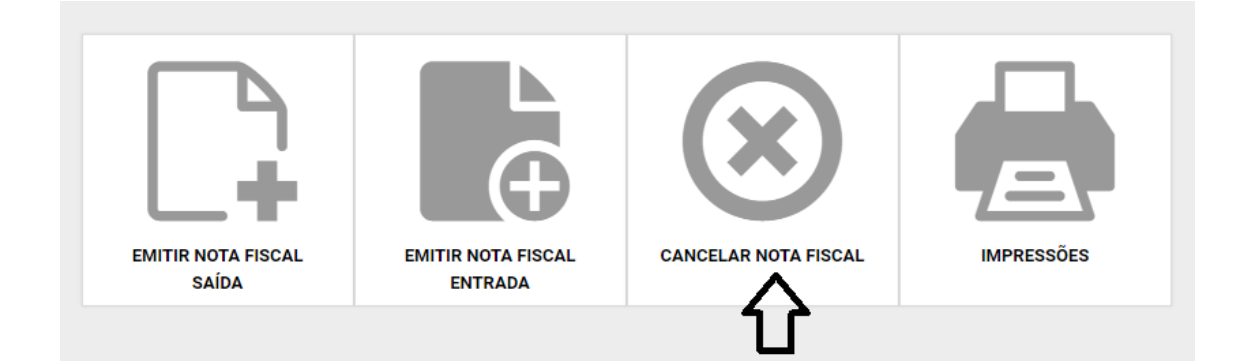

#### 6.1 Tela de Cancelamento Nota Fiscal Avulsa

O usuário seleciona a chave de acesso, justifica o motivo do cancelamento, com no mínimo quinze caracteres, e, após, clica em CANCELAR NOTA FISCAL.

| Justificativa: |  |  |
|----------------|--|--|
|                |  |  |

OBS: Depois de cadastrada, uma nota fiscal avulsa, somente poderá ser cancelada em até 24 horas, exceto para produtores rurais.

#### 7. TELA PARA IMPRESSÕES

Nesta tela o usuário seleciona o ícone Impressão.

| Fe Avulsa |                    |                      | <u></u>    | м. |
|-----------|--------------------|----------------------|------------|----|
|           |                    |                      | Ŷ          |    |
|           | EMITIR NOTA FISCAL | CANCELAR NOTA FISCAL | IMPRESSÕES |    |

#### 7.1 NFe EMITIDAS

A tabela abaixo mostra todas as NFe emitidas pela IE quando MEI ou Produtor Rural, e as NFe Avulsas emitidas pelo agente de renda. Use a caixa de texto de "Busca" para filtrar as NFe, clicando no nome do campo é possivel ordenar-los.

| 🎫 NF                                                                                                    | e Avuls  | a     |   |       |    | (               | - |             |          | ~     |
|----------------------------------------------------------------------------------------------------|----------|-------|---|-------|----|-----------------|---|-------------|----------|-------|
| A tabela abaixo mostra todas as NFe emitidas pela IE quando MEI ou Produtor Rural, e as NFe Avulsas emitidas pelo agente de renda. Use a caixa de texto de busca para filtrar as NFe, clicando no nome do campo é possível ordenar-los. |          |       |   |       |    |                 |   |             |          | do no |
| Busca:                                                                                                    | Filtros. |       | Q |       |    |                 |   |             | Mostrar: | 10 ~  |
| NNF                                                                                                    | ^        | SÉRIE | 0 | CHAVE | \$ | DATA DE EMISSÃO | 0 | EMITENTE    | ¢        | AÇÕES |
| 4387                                                                                                    |          | 893   |   | 11    |    | 26/07/2019      |   | 09713063708 |          | ≡-    |
| 8885                                                                                                    |          | 893   |   | 11    |    | 19/04/2021      |   | 2           |          | ≡-    |
| 9500                                                                                                    |          | 893   |   | 17    |    | 19/07/2021      |   | b           |          | ≡.    |
| 9575                                                                                                    |          | 893   |   |       |    | 30/07/2021      |   |             |          | ≡-    |
| 10058                                                                                                    |          | 893   |   |       |    | 28/09/2021      |   |             |          | ≡-    |
| De 1 a 5 de 5 NFe Anterior 1 Proximo                                                                                                    |          |       |   |       |    |                 |   |             |          |       |

Após identifcar a nota fiscal deseja, o contribuinte poderá Imprimir DANFE, e/ou Baixar XML na aba <u>AÇÕES</u>.

#### 8. TRIBUTAÇÃO

Esta parte do manual não dispensa a leitura da legislação aplicada (Lei nº 688/96, Decreto nº 22.721/2018, Anexos, Lei Complementar nº 123/06 e Resolução CGSN nº 94/11), servindo apenas como auxílio no preenchimento da NFA-e, especificamente da seção destinada à identificação do produto.

| PRODUTUS  |         |            |                 |                  |             |   |
|-----------|---------|------------|-----------------|------------------|-------------|---|
| Descrição | Unidade | Quantidade | Valor Unitário. | Aliquota ICMS(%) | Valor Total | A |

#### **8.1 PRODUTOR RURAL**

Legislação: Art. 21 do Anexo 11 do RICMS.

Durante o preenchimento da NFA-e, o usuário deve informar se a operação é tributada, não tributada ou possui redução da base de cálculo.

| Detalhamento de Produtos e Serviços da NF-e Avulsa                                                       |                        |                  |   |  |  |  |  |  |
|----------------------------------------------------------------------------------------------------|------------------------|------------------|---|--|--|--|--|--|
| 1 - Informações do produto                                                                               |                        |                  |   |  |  |  |  |  |
| *Utilizar dados da pauta:                                                                                |                        |                  |   |  |  |  |  |  |
| Não                                                                                                    | T                      |                  |   |  |  |  |  |  |
| *Descrição:                                                                                              |                        |                  |   |  |  |  |  |  |
| *Código da Operação:                                                                                     |                        |                  | • |  |  |  |  |  |
| *Unidade comercial:                                                                                      | *Quantidade comercial: | *Valor unitário: |   |  |  |  |  |  |
| 2 - ICMS<br>*Situação tributária:                                                                        |                        |                  | • |  |  |  |  |  |
| ICMS 00 - Tributada integralmente<br>ICMS 20 - Com redução da base de cálculo<br>ICMS 41 - Não tributada |                        |                  |   |  |  |  |  |  |
| CANCELAR ADICIONAR PRODUTO                                                                               |                        |                  |   |  |  |  |  |  |

#### 8.2 OPERAÇÕES TRIBUTADAS

Basicamente as operações tributadas são as vendas ou transferências da produção destinadas à pessoa jurídica não contribuinte do ICMS (não possui inscrição estadual), à pessoa física consumidor final ou às operações que não estejam no campo da isenção, diferimento ou suspensão.

Nestes casos, em regra geral, a NFA-e deve ser preenchida com a seguinte "Situação tributária": "Tributada integralmente" e com a devida alíquota do imposto.

Entretanto, existem alguns produtos que possuem redução de base de cálculo. Exemplos: farinha de mandioca e as espécies de peixe que não são isentas. Aí, nestes casos, a NFA-e deve ser preenchida com a seguinte "Situação tributária": "Com redução da base de cálculo", com a devida alíquota do imposto e com o correpondente percentual da redução de base de cálculo.

Um caso especial é o das saídas internas de ovo promovidas por produtor estabelecido no Estado de Rondônia. Para este caso, a legislação estadual prevê um crédito presumido, para o produtor rural, de 100% do valor do imposto devido.

Assim sendo, a NFA-e que acobertar esse tipo de operação deve ser preenchida com a seguinte "Situação tributária": "Tributada integralmente" e com a alíquota do imposto de 12%. Entretanto, por conta deste benefício, o produtor não precisa recolher o DARE avulso que será gerado. Devendo ele informar no campo "Informações Complementares" da NFA-e que se trata de mercadoria beneficiada com crédito presumido de 100% do valor do imposto, conforme Item 10, da Parte 2, do Anexo IV, do RICMS/RO.

#### 8.3 OPERAÇÕES NÃO TRIBUTADAS

Enquadram-se nas operações não tributadas as vendas ou transferências da produção primária que estão sujeitas à isenção, diferimento ou suspensão.

Nestes casos, a NFA-e deve ser preenchida com a seguinte "Situação tributária": "Não tributada".

Como exemplos de produtos isentos, temos: abóbora, abacaxi, melancia, tomate e laranja; polpas de cupuaçu, açaí, acerola e cacau; algumas espécies de peixes criados em cativeiro (pirarucu, tambaqui, pintado, jatuarana, curimatã, caranha, piau e tambatinga)...

Um importante produto para a economia do nosso Estado possui diferimento: o gado.

A suspensão ocorre, por exemplo, nos seguintes casos: remessa de bens para conserto, remessa de mercadoria para feira ou exposição ao público em geral, remessa de mercadoria para demonstração...

#### **8.4 MICROEMPREENDEDOR INDIVIDUAL (MEI)**

Legislação: Art. 25, § 1º, Anexo VIII, RICMS.

O MEI recolhe valor fixo mensal referente aos tributos abrangidos pelo Simples Nacional, sendo assim, a NFA emitida por este tipo de contribuinte deve ser preenchida com indicação de operação NÃO TRIBUTADA.

O MEI está dispensado de emitir nota fiscal nas operações com venda de mercadorias ou prestações de serviços para consumidor final pessoa física, e nas operações com mercadorias para destinatário inscrito no CNPJ, quando o destinatário emitir nota fiscal de entrada.

IMPORTANTE: As informações contidas neste manual têm caráter meramente informativo, não dispensando o cumprimento das disposições pertinentes da legislação tributária.